## Opstart af ny bedrift i Næsgaard Mark og Næsgaard Markkort

(opdateret 31.03.2016)

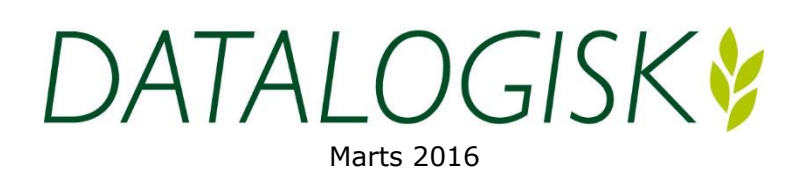

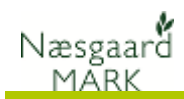

## Indholdsfortegnelse

| Download og installation                                             | 2  |
|----------------------------------------------------------------------|----|
| Opstart af ny Bedrift - trin for trin vejledning                     | 3  |
| Grundoplysninger                                                     |    |
| Oprettelse af Markplan                                               | 3  |
| Import fra Naturerhverv                                              | 4  |
| Forvalg til Markblad                                                 | 5  |
| Jordtyper og analyser, Randzone og GLM-arealer, faner under markplan | 5  |
| Behov for efterafgrøder og grønne krav                               | 8  |
| Markblad – Gødningsplan, Planteværnsfanen                            | 10 |
| Organisk gødning – lagre – køb/salg - Besætning                      | 11 |
| Opstart af ny Bedrift - Tjekliste                                    | 12 |
| Markkort – tilknytning til markprogram                               | 13 |
| Import af markkort fra IMK                                           | 14 |
|                                                                      |    |

## **Download og installation**

Jeg gennemgår trin for trin under forskellige afsnit. Start med at hente seneste version af programmet på http://www.datalogisk.dk/hent-program/

Efter installation af grundpakken vil seneste miniopdatering blive installeret, hvorefter du vil blive bedt om at indtaste en 16 cifret *registreringskode*.

Som lokalkunde skal du efterfølgende importere de seneste normer.

Som onlinekunde vil du blive bedt om at oprette dig som bruger med brugernavn og password på vores online server.

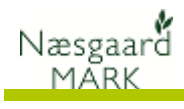

## **Opstart af ny Bedrift - trin for trin vejledning**

Klik på 📷 Bedrifter. Klik opret bedrift. Tast bedriftsnavn, navn, adresse mv. og (meget vigtigt) bedriftens CVR nr. og bedriften er oprettet.

| Grundoplysninger                             |                                                                                                    |
|----------------------------------------------|----------------------------------------------------------------------------------------------------|
| Kommuneoplysninger                           | Det første man bliver bedt om er kommuneoplysninger når<br>man åbner sin nye bedrift. Kommuneoplysning i dag og<br>kommuneoplysning for 2007.                                                                                                    |
|                                              | Oplysningerne bruges i til korrektion for N-prognose og ved<br>indberetning til NaturErhverv (Naer). Ligger ens arealer i flere<br>kommuner angives den kommune hvori det største<br>dyrkningsareal er registreret.                                                                                                    |
|                                              | Bedrifter     Søg     Dataudlæsning v     Pocket       • Vælg bedrift v     • Opret bedrift     • Kopier bedrift     • Kartotek v     • Partnerskaber v     • Søg     • Dataudlæsning v     • Pocket       • Arkvivér data v     • Reindelsær database     • Noter v     •     •     •     •       Lokale bedrifter     •     •     •     •     •     •     •       Bedrift     Ejer     Uddørifter     Kommunikation     Vrisomhed     •       •     •     •     •     •     • |
| CVR                                          | Derefter skal bedriften navngives mv. Her er det vigtigt at<br>angive CVR nr. for bedriften, idet indberetning til Gødnings-<br>og Husdyr Indberetning (GHI) og Sprøjte Journal Indberetning<br>(SJI) følger CVR oplysningerne i dette billede.                                                                                                    |
|                                              | De øvrige oplysninger giver sig selv og vil figurere på<br>udskrifter mv. Jeg vil dog bemærke at "Bedrift" af praktiske<br>hensyn bør være noget unikt eks. ejendommens<br>telefonnummer. Ikke 1 2 eller 3 og især ikke hvis man senere<br>forventer at dele sine data med konsulent.                                                                                                    |
| Oprettelse af Markplan                       |                                                                                                    |
| Min 3 års markplan, hvor<br>afgrøden er korn | En tom Bedrift indeholder ingen markplan. Forfrugten og for-<br>forfrugten kan være vigtig af hensyn til afgrødernes<br>lovmæssige gødningsnorm. Derfor bør du som udgangspunkt<br>oprette 2 høstår før aktuelle høstår. Skal du lave markplan for<br>2016, bør du således oprette forfrugtsoplysninger i både 2014<br>og 2015.                                                                                                    |
| Markplan fra Naturerhverv                    | Der er mulighed for at hente Markoplysninger oplysninger fra<br>Naer. Seneste indsendte ansøgning om enkeltbetaling ligger<br>offentlig tilgængelig og både afgrødeoplysninger og<br>markpolygoner til markkort kan hentes.                                                                                                    |
| Markplan fra Plante IT                       | Kontakt din konsulent hvis du ønsker at konvertere din<br>markplan fra PlanteIt til Næsgaard Mark. Det har vi naturligvis<br>stor forståelse for og bør være førstevalget således at ens<br>tidligere registreringer og markhistorik, jordbundsanalyser<br>mv. også er tilgængelig fremover.                                                                                                    |

mv. også er tilgængelig fremover.

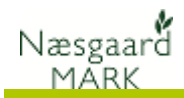

### Import fra Naturerhverv

Under Menupunktet Markplan finder du funktionen **Markplan** fra NaturErhverv.

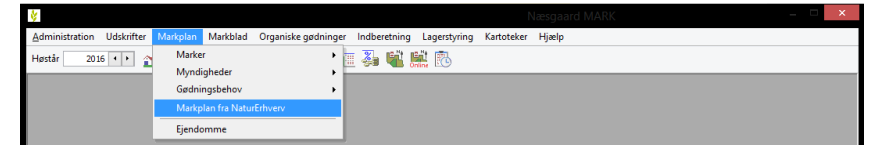

#### Programmet henter **CVR** og følgende kommer frem.

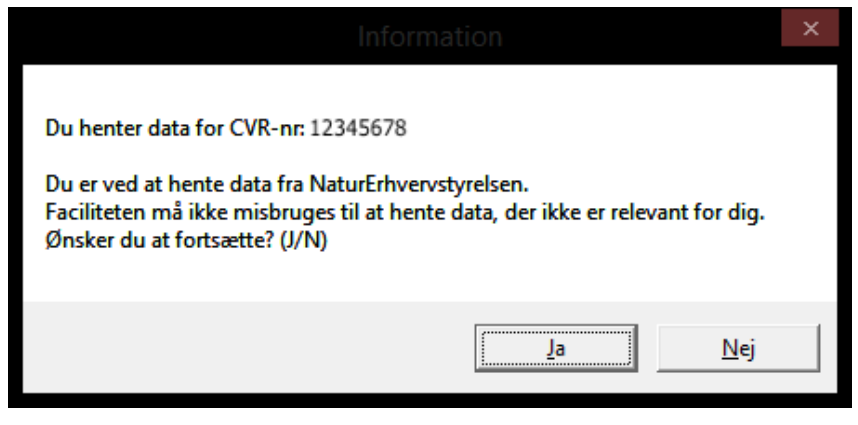

Du svarer selvfølgelig ja hvorefter seneste indsendt markplan bliver præsenteret.

| \$   |              |                       |               |                     |                 |             |                   |            | ×                                       |
|------|--------------|-----------------------|---------------|---------------------|-----------------|-------------|-------------------|------------|-----------------------------------------|
| Adr  | ninistration | Udskrifter Mar        | kplan Mark    | blad Organiske g    | ødninger Indb   | eretning La | gerstyring Kartot | eker Hjælp |                                         |
| Høs  | târ 201      | 16 · • 🔠 🤇            | 3 🎝 🗈         | 1 🚮 🔒 👼             | a 🖉 🖓           | 📽 🛤         | 8                 |            |                                         |
|      |              |                       |               | Im                  | porter markd    | ata fra Nat | urErhvervstyrels  | en         | - • •                                   |
|      | Overskriv a  | lle marker            |               | ✓ Medtag a          | fgrøder         |             |                   |            | Valo hadrift 12345678                   |
| B    | Erstat eksis | terende marker        |               |                     |                 |             |                   |            | 100 ptome 12010010                      |
|      | Tilføj kun m | arker som ikke allere | de eksisterer |                     |                 |             |                   |            | Gem mark data i høstår 2016 🜩           |
|      | Marker       |                       |               |                     |                 |             |                   |            | <u>^</u>                                |
|      | Markkode /   | Marknavn              | Areal         | Afgrøde             | Gruppe          | blok nr.    | Sort              |            |                                         |
|      | 1-0          |                       | 18,94         | Vinterhvede, foder  |                 | 688141-11   |                   |            |                                         |
|      | 1-1          |                       | 0,19          | Vinterhvede, foder  |                 | 688141-11   |                   |            |                                         |
|      | 1-2          |                       | 0,23          | MFO Brak            |                 | 688141-11   |                   |            |                                         |
|      | 2-0          |                       | 29,67         | Vinterraps          |                 | 687141-55   |                   |            |                                         |
|      | 2-1          |                       | 0,28          | Vinterraps          |                 | 68/141-55   |                   |            |                                         |
|      | 4+0<br>5-0   |                       | 10.0          | Vinterrivede, roder |                 | 699141-69   |                   |            |                                         |
|      | 5-1          |                       | 0.83          | Vinterraps          |                 | 688141-68   |                   |            |                                         |
|      | 8-0          |                       | 20,58         | Vinterhvede, foder  |                 | 687141-55   |                   |            |                                         |
|      | 10-0         |                       | 11,13         | Vinterhvede, foder  |                 | 689141-61   |                   |            |                                         |
|      | 10-1         |                       | 0,25          | Vinterhvede, foder  |                 | 689141-61   |                   |            |                                         |
|      | 11-0         |                       | 24,42         | Vinterhvede, foder  |                 | 688141-68   |                   |            |                                         |
|      | 11-1         |                       | 0,07          | MFO Brak            |                 | 688141-68   |                   |            |                                         |
|      | 12-2         |                       | 1,36          | Majs til modenhed   |                 | 688141-68   |                   |            |                                         |
|      | 15-0         |                       | 16,95         | Vinterhvede, foder  |                 | 689141-07   |                   |            |                                         |
|      | 15-1         |                       | 0,27          | Vinterhvede, foder  |                 | 689141-07   |                   |            |                                         |
|      | 16-0         |                       | 21,1          | Vinterhvede, foder  |                 | 688142-46   |                   |            |                                         |
|      | 16-1         |                       | 1,8           | MFO Brak            |                 | 688142-46   |                   |            | . · · · · · · · · · · · · · · · · · · · |
|      |              |                       |               |                     |                 |             |                   |            | AfbrydImport                            |
| Data | kilde: (LOCA | L)\AGN05              |               |                     | Bruger: Karsten | F.          |                   |            | Bedrift: 12345678, Svinehold P/S        |
|      |              |                       |               |                     |                 |             |                   |            |                                         |

Udfør import i høståret + de to foregående høstår. Da du også skal oprette forfrugtsoplysninger vil jeg foreslå at samme markplan gemmes i aktuelle og de seneste 2 høstår, og **START med det ældste gødningsår og bevæg dig frem**. Det gøres enkelt ved at ændre til hvilket høstår man ønsker at gemme data (øverst til højre). Afgrødefordelingen i markplanen vil selvfølgelig være en anden i forfrugtsårene så du har også mulighed for at fravælge at medtage afgrøder ved importen. Efter importen skal du så tilføje/rette afgrødeoplysninger i alle høstår.

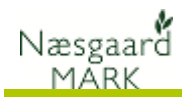

## Forvalg til Markblad

Inden markplanen i aktuelle høstår importeres kan det være en fordel at have opsat forvalg først (Kunne dog også gøres før alle importer). Funktionen forvalg finder du under **Administration > Forvalg > Markblad** 

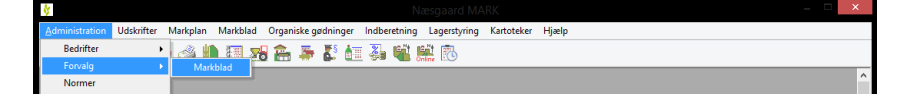

Her kan du opsætte oplysninger til hvilke maskiner, medarbejdere, takster mv. der skal tilføjes i markbladet når du opretter en såning, sprøjtning, gødskning, høst mv, således at disse omkostninger/indtægter/tillæg og fradrag tilføjes afgrøderne automatisk. Også under oprettelse af markplanen.

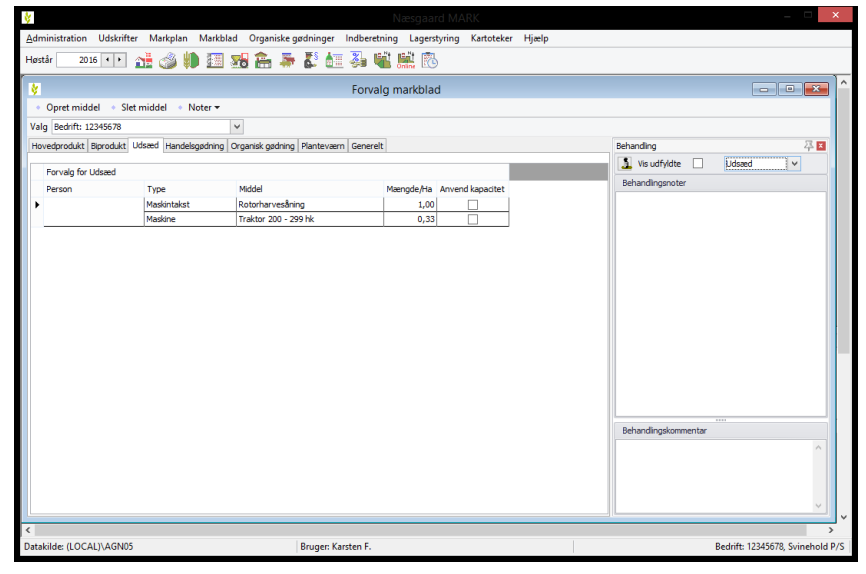

Afhængig af ens ønske om informationsniveau kan der blive behov for at oprette maskiner eller maskintakster under kartoteker. Husk at Maskintakter angives i pris pr. ha, mens maskiner kan oprettes i timer, ha stk. etc.

# Jordtyper og analyser, Randzone og GLM-arealer, faner under markplan

Af hensyn til normberegningerne er det vigtigt at tjekke oplysninger om jordtype på hver enkelt mark og tilføje jordbundsanalyser. Har man mulighed for vanding bør skal dette også tilføjes af hensyn til normberegningerne.

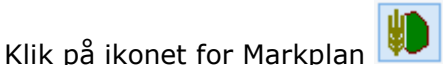

Alternativt kan du vælge at bruge menuerne og vælge Markplan > Marker > Grundoplysninger

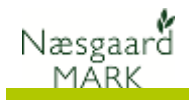

| *                         |                   |                     | Na           | esgaard M    | ARK        | _ <b>_</b> × |
|---------------------------|-------------------|---------------------|--------------|--------------|------------|--------------|
| Administration Udskrifter | Markplan Markblad | Organiske gødninger | Indberetning | Lagerstyring | Kartoteker | Hjælp        |
| Høstår 2016 🔹 🕴 😭         | Marker            | •                   | Grundoplys   | ninger       |            |              |
|                           | Myndigheder       | •                   | Afgrøder     | _            |            |              |
|                           | Gødningsbehov     | •                   | Analyser     |              |            |              |
|                           | Dansk Mark databa | ise                 | Kortanalyse  |              |            |              |
|                           | Markplan fra Natu | Erhverv             | Kortarealer  |              |            |              |
|                           | Ejendomme         |                     |              |              |            |              |

Кор

Multiopret market

Forfru... EU-mar

Forfru... Bloknr.

1-1 688141-11

2-0 687141-55

4-0 687141-55

5-1 688141-68

10-0 689141-61

Bedrift: 12345678, Svinehold P/

står

2016 💶 💒 🥔 🐌 🔠 🅦 🏝 👗 👗 🚛 💑 端 📖 🕅

Tilføj afgrøde

2-0

4-0

8-0 10-0

8-0 10-0

ilde: (LOCAL)\AGN05

OC NUN

Afgrøder Analyser Kortanalyser Ko

18,94 Vint 0,19 Vint

29,67 Vi

20,58 Vin 11,13 Vin

11,13 Vinter

31,65 Vinterh

Afgrøde Forfrugt

#### Grundoplysninger

Mulighed for vanding registreres på hver mark ··

Afstand til / længde langs vandmiljø til planteværnstjek

Afgrødealder (1./2. års etc.) -

*Marknavn* supplement til \_ *Markkode* 

#### Afgrøder

Sort (Mangler du en sort kan den oprettes lokalt eller importeres under Kartoteker > Udsæd)

*Udlæg i hovedafgrøden* af hensyn til planteværnstjek

#### 2016 💶 🔬 🥼 💷 🚜 🏝 🐺 🐉 🏭 🐝 🔛 • Slet afgrøde • Kopier afgrøder Noter -Tilføi afgrøde Analyser Kortanal Afgrøde 18,94 Vinterh 0,19 Vinterh 2-0 29,67 Vinterrap Vinterraps Vinterhvede, foder 2-1 4-0 31,65 Vinterhye 0,83 Vinterrap Vinterraps 45,00 hk 5-1

Bruger: Karsten F

#### Analyser

Jordtype (Dominerende JB nr. ∽ i marken – se på IMK eller i Markkort)

Rt, Pt, Kt, Mgt, Cut og — Analysedato af hensyn til P, K og Mg-behovsberegninger og egen statistik/oplysning.

Kortanalyser & Kortarealer anvendes hvis arealer og analyseoplysninger løbende ajourføres fra Markkort.

|   | ÿ<br>k | Administrat  | ion Udskri  | fter Mar | kolan M    | larkbla | d Orga     | niske aødnir | aer     | ndbere | tning Lage | erstyring | Kartoteker   | Hiælp |     |     |       |          |                   |       | -   |
|---|--------|--------------|-------------|----------|------------|---------|------------|--------------|---------|--------|------------|-----------|--------------|-------|-----|-----|-------|----------|-------------------|-------|-----|
|   | Høs    | tår 20       | 16 • • 1    | 1 🕹      | 1          | 5       | <b>a</b> . | 蒂 🛃 着        | I 🕹     | •      | 🔛 🕅        |           |              |       |     |     |       |          |                   |       |     |
| Γ | •      | Tilføj afgrø | de 🔹 Slet a | fgrøde 🔹 | Kopier a   | fgrøde  | r • No     | oter 🕶       |         |        |            |           |              |       |     |     |       |          |                   |       |     |
| l | _      |              |             | Marker   |            |         |            |              |         |        | Myndighede | r         |              |       |     |     | Gødni | ngsbehov |                   |       |     |
| I | Gru    | undoptysning | er Afgrøder | Analyser | Kortanalys | er Ko   | tarealer   |              |         |        |            |           |              |       |     |     |       |          |                   |       |     |
| ł |        | Mark         |             | ~        | Afgrøde    |         |            |              |         |        | Analyser   |           |              |       |     |     |       |          |                   |       | ^   |
| I |        | Markk/       | Navn        | Areal    | Forfrugt   | Alder   | Afgrøde    |              | Alder   | Note   | jb-dato    | Jb        | Dato         | Rt    | Pt  | Kt  | Mgt   | Cut      |                   |       |     |
| I | Þ      | 1-0          |             | 18,94    | Vinterhve  |         | Vinternve  | de, foder    |         |        | 01-01-1982 |           | 5 01-01-1982 | 5,0   | 3,0 | 9,0 | 5,5   | 4,0      |                   |       |     |
|   |        | 1-1          |             | 0,19     | Vinterhve  |         | Vinterhve  | ede, foder   | 1       |        | 01-01-1982 |           | 5 01-01-1982 | 5,0   | 3,0 | 9,0 | 5,5   | 4,0      |                   |       |     |
|   |        | 1-2          |             | 0,23     | MFO Brak   |         | MFO Brai   | k .          |         |        | 01-01-1982 |           | 5 01-01-1982 | 5,0   | 3,0 | 9,0 | 5,5   | 4,0      |                   |       |     |
| ſ |        | 2-0          |             | 20,67    | Vinterran  |         | Vinterrap  | IS           |         |        | 01-01-1982 | -         | 5 01-01-1982 | 5,0   | 3,0 | 9,0 | 5,5   | 4,0      |                   |       |     |
| L |        | 2-1          |             | 0,28     | Vinterrap  |         | Vinterrap  | IS           |         |        | 01-01-1982 |           | 5 01 01      | 5,0   | 3,0 | 9,0 | 5,5   | 4,0      |                   |       |     |
| L |        | 4-0          |             | 31,65    | Vinterhve  |         | Vinterhve  | ede, foder   |         |        | 01-01-1982 |           | 5 01-01-1982 | 5,0   | 3,0 | 9,0 | 5,5   | 4,0      |                   |       |     |
| 1 |        | 5-0          |             | 19,90    | Vinterrap  |         | Vinterrap  | IS           |         |        | 01-01-1982 |           | 5 01-01-1982 | 5,0   | 3,0 | 9,0 | 5,5   | 4,0      |                   |       |     |
| L |        | 5-1          |             | 0,83     | Vinterrap  |         | Vinterrap  | IS           |         |        | 01-01-1982 |           | 5 01-01-1982 | 5,0   | 3,0 | 9,0 | 5,5   | 4,0      |                   |       |     |
| 1 |        | 8-0          |             | 20,58    | Vinterhve  |         | Vinterhve  | ede, foder   |         |        | 01-01-1982 |           | 5 01-01-1982 | 5,0   | 3,0 | 9,0 | 5,5   | 4,0      |                   |       |     |
| l |        | 10-0         |             | 11,13    | Vinterhve  |         | Vinterhve  | ede, foder   |         |        | 01-01-1982 |           | 5 01-01-1982 | 5,0   | 3,0 | 9,0 | 5,5   | 4,0      |                   |       | ~   |
| h | Data   | kilde: (LOC  | AL)\AGN05   |          |            |         |            | Bruger       | Karsten | F.     |            |           |              |       |     |     |       | Bedrif   | t: 12345678, Svin | ehold | P/5 |

| 8                                  |                     |              |         |                     |       | Næ       | sgaard MA    | ARK - [Ma    | rkplan]    |                           |               |             |           |          |         |           | ×  |
|------------------------------------|---------------------|--------------|---------|---------------------|-------|----------|--------------|--------------|------------|---------------------------|---------------|-------------|-----------|----------|---------|-----------|----|
| 🕴 Administratio                    | on Udskrifter Mar   | kplan M      | arkblad | d Organiske gødnir  | nger  | Indi     | peretning L  | .agerstyring | Kartotek   | er Hjælp                  | r.            |             |           |          |         | _         | Ξ× |
| Høstår 2015                        | 5 • • 👬 🍏           | 10 💷         | 8       | 🏦 🍜 🕹 🕯             |       | <b>1</b> | 🛍 🔛 🛙        | 3            |            |                           |               |             |           |          |         |           |    |
| <ul> <li>Tilføj afgrøde</li> </ul> | e 🔹 Slet afgrøde 🔹  | Kopier af    | grøde   | r 🔹 Overfør arealer | • (   | opda     | ter markkort | data 🔹 F     | ere blokke | <ul> <li>Impor</li> </ul> | ter arealer f | ra IMK 🔹 No | oter 🕶    |          |         |           | _  |
|                                    | Marker              |              |         |                     |       |          | Myndighe     | eder         |            |                           |               |             | Gødningsi | oehov    |         |           |    |
| Grundoplysninger                   | r Afgrøder Analyser | Kortanalyse  | er Kor  | tarealer            |       |          |              |              | _          | >                         |               |             |           |          |         |           |    |
| Mark                               |                     | Afgrøde      |         |                     | -     | -        | Mark arealer |              |            |                           |               | Kort data   |           |          |         |           | ^  |
| Markkode N                         | Navn Area           | Porfrugt     | Alder   | Afgrøde             | Alder | Not      | Bloknr.      | Antal blokk  | Randzone   | GLM-areal                 | Total areal   | Bloknr.     | Antal blo | Netto ar | Randzor | GLM-areal |    |
| 1-0                                | 8,00                | Alm.raj sild |         | Vinterhvede, foder  |       |          | 699085-14    | 1            | 0,00       | 0,00                      | 8,00          |             |           |          |         |           |    |
| 2-0                                | 2,41                | Alm.raj sild |         | Vinterhvede, foder  |       |          | 700084-05    | 1            | 0,00       | 0,00                      | 2,41          |             |           |          |         |           |    |
| 3-0                                | 26,56               | Vinterhved   |         | MFO Slåningsbrak    |       |          | 699086-94    | 1            | 0,00       | 0,00                      | 26,56         |             |           |          |         |           |    |
| 3-2                                | 10,27               | MFO Slânir   |         | Vinterraps          |       |          | 699086-94    | 1            | 0,00       | 0,00                      | 10,27         |             |           |          |         |           |    |
| 3-3                                | 0,05                | MFO Slânir   |         | Vinterraps          |       |          | 597117-19    | 1            | 0,00       | 0,00                      | 0,05          |             |           |          |         |           |    |
| 3-4                                | 16,36               | Alm.raj sid  |         | Vinterhvede, foder  |       |          | 597117-19    | 1            | 0,00       | 0,00                      | 16,36         |             |           |          |         |           |    |
| 3-5                                | 0,42                | Majs til mo  |         | Vinterraps          |       |          | 597118-34    | 1            | 0,00       | 0,00                      | 0,42          |             |           |          |         |           |    |
| 4-0                                | 18,94               | Vinterhved   |         | Vinterraps          |       |          | 700085-40    | 1            | 0,00       | 0,00                      | 18,94         |             |           |          |         |           |    |

Ny import fra IMK hvor ----markplan kan opdateres med

markblokke, GLM, Randzone fra tastselv.fvm.dk

Markplan > Myndigh Lovafgrøde

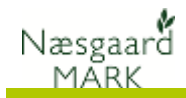

Her finder du en detaljeret beregning af kvælstofnormen samt oplysninger om lovafgrøden der anvendes til GHI og Naer

| <b>*</b>     |             |               |          |           |         |           |                |        |        |                    |         |       |        |        |         |         |        |         |            |         |           | ×     |
|--------------|-------------|---------------|----------|-----------|---------|-----------|----------------|--------|--------|--------------------|---------|-------|--------|--------|---------|---------|--------|---------|------------|---------|-----------|-------|
| 🕴 <u>A</u> o | dministrati | on Udskrifte  | er Marl  | kplan N   | 1arkbla | d Orga    | aniske gødning | jer Ir | ndbere | tning Lagerstyring | Kartote | ker H | ljælp  |        |         |         |        |         |            |         | _         | ÐX    |
| Høstå        | r 201       | 16 • • 👔      | 1        | 1         |         | â         | 蒂 🛃 🔠          |        | 1      | Sinte 🔞            |         |       |        |        |         |         |        |         |            |         |           |       |
| • Ti         | lføj afgrød | e 🔹 Slet afg  | røde 🔹   | Kopier a  | ıfgrøde | r • N     | oter 🕶         |        |        |                    |         |       |        |        |         |         |        |         |            |         |           |       |
|              |             | м             | arker    |           |         |           |                |        |        | Myndigheder        |         |       |        |        |         |         | Gødni  | ngsbeho | v          |         |           |       |
| Lov-i        | afgrøde Ud  | dbyttedokumen | tation N | regel EU  | støtte  | Økologi   | Efterafgrøder  |        |        |                    |         |       |        |        |         |         |        |         |            |         |           |       |
| P            | 1ark        |               |          | Afgrøde   |         |           |                |        |        | Lov-afgrøde        | N-bereg | ning  |        |        |         |         |        |         |            |         |           | ^     |
|              | Markkode    | Navn          | Areal    | Forfrugt  | Alder   | Afgrøde   |                | Alder  | Note   | Lov-afgrøde        | N-norm  | Jb-nr | Udbytt | N-prog | Forfrug | Efteral | N-rege | Redukt  | Frivilig   | Randzo  | N-kvote   |       |
|              | 1-0         |               | 18,94    | Vinterrap |         | Vinterhy  | ede, foder     |        |        | 011, Vinterhvede   | 161     | 5     | 0      | 0      | -18     | 0       | 0      | -6      | 0          | 0       | 137       |       |
|              | 1-1         |               | 0,19     | Vinterrap |         | Vinterhv  | ede, foder     |        |        | 011, Vinterhvede   | 161     | 5     | 0      | 0      | -18     | 0       | 0      | -6      | 0          | 0       | 137       | -     |
|              | 1-2         |               | 0,23     | MFO Brak  |         | MFO Bra   | k              |        |        | 308, MFO-brak      | 0       | 5     | 0      | 0      | 0       | 0       | 0      | 0       | 0          | 0       | 0         |       |
|              | 2-0         |               | 29,67    | Vårbyg fo |         | Vinterrap | <b>75</b>      |        |        | 022, Vinterraps    | 177     | 5     | 0      | 0      | 0       | 0       | 0      | -6      | 0          | 0       | 171       |       |
|              | 2-1         |               | 0,28     | Vårbyg fo |         | Vinterrap | os             |        |        | 022, Vinterraps    | 177     | 5     | 0      | 0      | 0       | 0       | 0      | -6      | 0          | 0       | 171       |       |
|              | 4-0         |               | 31,65    | Vinterrap |         | Vinterhy  | ede, foder     |        |        | 011, Vinterhvede   | 161     | 5     | 0      | 0      | -18     | 0       | 0      | -6      | 0          | 0       | 137       | 1     |
|              | 5-0         |               | 19,90    | Vårbyg fo |         | Vinterrap | os             |        |        | 022, Vinterraps    | 177     | 5     | 0      | 0      | 0       | 0       | 0      | -6      | 0          | 0       | 171       |       |
|              | 5-1         |               | 0,83     | Vårbyg fo |         | Vinterrap | os             |        |        | 022, Vinterraps    | 177     | 5     | 0      | 0      | 0       | 0       | 0      | -6      | 0          | 0       | 171       |       |
|              | 8-0         |               | 20,58    | Vinterrap |         | Vinterhy  | ede, foder     |        |        | 011, Vinterhvede   | 161     | 5     | 0      | 0      | -18     | 0       | 0      | -6      | 0          | 0       | 137       |       |
|              | 10-0        |               | 11,13    | Vinterrap |         | Vinterhy  | ede, foder     |        |        | 011, Vinterhvede   | 161     | 5     | 0      | 0      | -18     | 0       | 0      | -6      | 0          | 0       | 137       | ~     |
|              |             |               |          |           |         |           |                |        |        |                    |         |       |        |        |         |         |        |         |            |         |           |       |
| Dataki       | lde: (LOCA  | AL)\AGN05     |          |           |         |           | Bruger: K      | arsten | F.     |                    |         |       |        |        |         |         |        | Ber     | drift: 123 | 345678, | Svineholo | d P/S |

#### Udbytte dokumentation

Klik på Overfør Dok-Udbytte hvis du har foretaget en opgørelse over dokumenteret udbytte under Indberetning> Gødningsregnskab> Udbyttedokumentation

| \$  |              |               |           |            |         |                        |                          | Ν        | læsga  | aard MA  | .RK - [Ma   | irkplan]   |               |       |          |         | - ×                                   |
|-----|--------------|---------------|-----------|------------|---------|------------------------|--------------------------|----------|--------|----------|-------------|------------|---------------|-------|----------|---------|---------------------------------------|
| *   | Administrat  | tion Udskrif  | ter Mar   | kplan N    | larkbla | d Organiske            | gødning                  | er In    | dberet | tning La | igerstyring | Kartote    | ker Hjælp     | ,     |          |         | _ 8 2                                 |
| He  | står 20      | 016 • • 🧯     | 1 📣       | 1          |         | 🏝 👼                    | K 🌆                      | 3        |        | onine 🕅  | 3           |            |               |       |          |         |                                       |
| •   | Tilføj afgrø | de 🔹 Slet af  | grøde 🔹   | Kopier a   | ifgrøde | r 🔹 Noter <del>v</del> | <ul> <li>Over</li> </ul> | før do   | k-udbj | ytte     |             |            |               |       |          |         |                                       |
|     |              |               | Marker    |            |         |                        |                          |          |        | Overfø   | r dok-udby  | /tte       |               |       |          |         | Gødningsbehov                         |
| b   | w-afgrøde L  | Jdbyttedokume | ntation N | I-regel EU | støtte  | Økologi Efter          | afgrøder                 |          |        | Overfg   | r dokumente | eret udbyt | e til markpla | nen.  |          |         |                                       |
|     | Mark         |               |           | Afgrøde    |         |                        |                          |          |        | Jordt    | Udbytter    |            |               | _     | N-beregn | ing     | ^                                     |
|     | Markkode     | Navn          | Areal     | Forfrugt   | Alder   | Afgrøde                |                          | Alder    | Note   | Jb       | Lov-udbytt  | Udbyttec   | Dok-udbytt    | Enhed | Udbyttej | N-kvote |                                       |
|     | 1-0          |               | 18,94     | Vinterrap  |         | Vinterhvede, f         | oder                     |          |        | 5        | 89,00       |            | 89,00         | hkg   | 0        | 137     | 1                                     |
|     | 1-1          |               | 0,19      | Vinterrap  |         | Vinterhvede, f         | oder                     |          |        | 5        | 89,00       |            | 89,00         | hkg   | 0        | 137     |                                       |
|     | 1-2          |               | 0,23      | MFO Brak   |         | MFO Brak               |                          |          |        | 5        | 0,00        |            | 0,00          | hkg   | 0        | 0       |                                       |
|     | 2-0          |               | 29,67     | Vårbyg fc  |         | Vinterraps             |                          |          |        | 5        | 41,00       |            | 41,00         | hkg   | 0        | 171     |                                       |
|     | 2-1          |               | 0,28      | Vårbyg fc  |         | Vinterraps             |                          |          |        | 5        | 41,00       |            | 41,00         | hkg   | 0        | 171     |                                       |
|     | 4-0          |               | 31,65     | Vinterrap  |         | Vinterhvede, f         | oder                     |          |        | 5        | 89,00       |            | 89,00         | hkg   | 0        | 137     |                                       |
|     | 5-0          |               | 19,90     | Vårbyg fc  |         | Vinterraps             |                          |          |        | 5        | 41,00       |            | 41,00         | hkg   | 0        | 171     |                                       |
|     | 5-1          |               | 0,83      | Vårbyg fc  |         | Vinterraps             |                          |          |        | 5        | 41,00       |            | 41,00         | hkg   | 0        | 171     |                                       |
|     | 8-0          |               | 20,58     | Vinterrap  |         | Vinterhvede, f         | oder                     |          |        | 5        | 89,00       |            | 89,00         | hkg   | 0        | 137     | 1                                     |
|     | 10-0         |               | 11,13     | Vinterrap  |         | Vinterhvede, f         | oder                     |          |        | 5        | 89,00       |            | 89,00         | hkg   | 0        | 137     | · · · · · · · · · · · · · · · · · · · |
|     | 111. 400     |               |           |            |         |                        |                          |          |        |          |             |            |               |       |          |         | D 1/2 100/070 0 1 1 1/0/              |
| Dat | akiide: (LOC | ALJ\AGN05     |           |            |         |                        | Bruger: Ka               | irsten i |        |          |             |            |               |       |          |         | Bearitt: 12345678, Svinehold P/S      |

#### N-regel

| 🞸 Administration Udskrifter Mangeleo. Markblad Organiske gødninger Indberetning Lagerstyring Kartoteker Hjælp         | - E                        |
|----------------------------------------------------------------------------------------------------|----------------------------|
| Høstår 🛛 2016 💶 👬 🍏 🦛 📰 🚟 🚁 🕃 🏭 🌺 🖏 🎆                                                                                 |                            |
| <ul> <li>Tilføj afgrøde</li> <li>Slet afgrøde</li> <li>Kopier afgrøder</li> <li>Noter →</li> </ul>                    |                            |
| Marker Myndigheder Gadningsbehov                                                                                      |                            |
| Lov-afgrøde Udbyttedokumentation N-regel EU-støtte Økolog Efterafgrøder                                               |                            |
| Mark Afgrøde Lov-afgrøde N-regel N-beregning                                                                          | ^                          |
| Marikkade Navn Areal Forfrugt Alder Afgrøde Alder Note Lov-afgrøde N-regel Ekstra N N-regel N-kvote                   |                            |
| 1-0 18,94 Vinterrap Vinterhvede, foder 011, Vinterhvede Normal 0 0 137                                                |                            |
| 1-1 0,19 Vinterrap Vinterrap Vinterrhvede, foder 011, Vinterhvede Normal 0 0 137                                      |                            |
| 1-2 0,23 MFO Brak MFO Brak 308, MFO-brak Normal 0 0 0                                                                 |                            |
| 2-0 29,67 V&rbyg fc Vinterraps 022, Vinterraps Normal 0 0 171                                                         |                            |
| 2-1 0,28 Vårbyg fc Vinterraps 022, Vinterraps Normal 0 0 171                                                          |                            |
| 4-0 31,65 Vinterrap Vinterhvede, foder 011, Vinterhvede Normal 0 0 137                                                |                            |
| 5-0 19,90 Vårbyg fc Vinterraps 022, Vinterraps Normal 0 0 171                                                         |                            |
| 5-1 0,83 Vårbyg fc Vinterraps 022, Vinterraps Normal 0 0 171                                                          |                            |
| 8-0 20,58 Vinterrap Vinterhvede, foder 011, Vinterhvede Normal 0 0 137                                                |                            |
| 10-0         11,13         Vinterhyede, foder         011, Vinterhyede         Normal         0         0         137 | ~                          |
| Datakilde (LOCAL)/AGN05 Bruger Karsten F. Bedrif                                                                      | t: 12345678, Svinehold P/S |

#### EU-Støtte

Randzone og GLM arealer på – de enkelte marker anføres her. Ønsker man ikke Randzonen skal indgå i beregning til MFO, angives arealet blot til 0.

*Bloknumre* tjekkes før upload – til tast-selv.

Miljøtilsagn på de enkelte – marker anføres yderst til højre.

| 1   |               |                   |         |            |                  |             |         |        |          |            |           |            |         |           |         |         |                  |            | ×         |
|-----|---------------|-------------------|---------|------------|------------------|-------------|---------|--------|----------|------------|-----------|------------|---------|-----------|---------|---------|------------------|------------|-----------|
| 1   | Administrati  | on Udskrifter     | Markp   | lan Ma     | Helad Organis    | ke gødning  | jer Ir  | ndbere | tning La | igerstyrin | g Kartote | eker Hja   | elp     |           |         |         |                  |            | _ 8       |
| løs | tår 201       | 6 • • 📸 🖉         | 31      | 0 💷        | 378 🚔 🍒          | 6           | - 7     | . Chi  | <b>1</b> | 3          |           |            |         |           |         |         |                  |            |           |
| •   | Tilføi afgrød | e 🔹 Slet afgrøde  |         | Kopier afe | arøder • Noter   | ▼ • Flen    | e blokk | e      |          |            |           |            |         |           |         |         |                  |            |           |
|     |               | Marker            |         |            |                  |             |         |        | Myndiahe | der        |           |            |         |           |         | Gødr    | inasbehov        | ,          | -         |
| 0   | -aforade Lic  | byttedokumentatio | N-re    | nel EU-s   | tøtte Økologi Ef | teraforøder |         |        |          |            | _         | _          | -       | •         |         |         |                  | _          |           |
|     | Mark          | ,                 | A       | fgrøde     | (                | _           | _       | _      | EU-mark  |            | ~         |            | _       | ~         | ~       |         | Lov-afgrøde      | EU-an      | Tilsagn ^ |
|     | Markkode      | Navn Area         | -       | orfrugt /  | Alder Afgrøde    |             | Alder   | Note   | EU-id    | Randzone   | GLM or co | Total area | Ejendom | Bloknr    | Antal t | Parcelr | Lov-afgrøde      | EU-Areal   | Udløbe    |
| -   | 1-0           | 18                | ,94 Vi  | interrap   | Vinterhvede      | , foder     |         |        | 1-0      | 0,00       | 0,00      | 18,94      |         | 688141-11 | 1       | 1       | 011, Vinterhvede | Dyrket/U   |           |
|     | 1-1           | 0                 | , 19 Vi | interrap   | Vinterhvede      | feder       | _       |        | 1-1      | 0,00       | 0,00      | 0,19       |         | 688141-11 | 1       | 1       | 011, Vinterhvede | Dyrket/U   |           |
|     | 1-2           | (                 | ,23 M   | FO Bral    | MFO Brak         |             |         |        | 1-2      | 0,00       | 0,00      | 0,23       |         | 688141-11 | 1       | 1       | 308, MFO-brak    | Dyrket/U   |           |
|     | 2-0           | 2                 | ,67 V   | årbyg fc   | Vinterraps       |             |         |        | 2-0      | 0,00       | 0,00      | 29,67      |         | 687141-55 | 1       | 1       | 022, Vinterraps  | Dyrket/U   |           |
| -   | 2-1           | 0                 | 1,28 Vå | årbyg fc   | Vinterraps       |             |         |        | 2-1      | 0,00       | 0,00      | 0,28       |         | 687141-55 | 1       | 1       | 022, Vinterraps  | Dyrket/U   |           |
|     | 4-0           | 3:                | ,65 Vi  | interrap   | Vinterhvede      | , foder     |         |        | 4-0      | 0,00       | 0,00      | 31,65      |         | 687141-55 | 1       | 1       | 011, Vinterhvede | Dyrket/U   |           |
|     | 5-0           | 19                | ,90 V   | årbyg fc   | Vinterraps       |             |         |        | 5-0      | 0,00       | 0,00      | 19,90      |         | 688141-68 | 1       | 1       | 022, Vinterraps  | Dyrket/U   |           |
|     | 5-1           | 0                 | 1,83 Vå | årbyg fc   | Vinterraps       |             |         |        | 5-1      | 0,00       | 0,00      | 0,83       |         | 688141-68 | 1       | 1       | 022, Vinterraps  | Dyrket/U   |           |
|     | 8-0           | 20                | ,58 Vi  | interrap   | Vinterhvede      | , foder     |         |        | 8-0      | 0,00       | 0,00      | 20,58      |         | 687141-55 | 1       | 1       | 011, Vinterhvede | Dyrket/U   | - J       |
| <   |               |                   |         |            | 1                | • •         |         |        |          |            |           |            |         |           | _       | _       |                  |            | >         |
|     |               |                   |         |            |                  |             |         |        |          |            |           |            |         |           |         |         |                  |            |           |
| ata | kilde: (LOCA  | L)\AGN05          |         |            |                  | Bruger: K   | arsten  | F.     |          |            |           |            |         |           |         |         | Bedrift: 123     | 45678, Svi | nehold P/ |

*I princippet forsøger vi at tilrette denne side så den ligner/indeholder samme informationer som Fællesskema i tast-selv.* 

Økologi

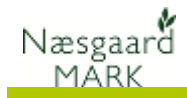

*Omlægningsdato* på de enkelte marker anføres, og 🕛 🏦 🥔 🕪 🌆 🚜 🏝 🍜 🎜 🝓 🗮 🕅 det indgår i beregning af MFO Marker Myndiahede krav på ejendommen ligesom tion N-regel EU-støtte Afgrød informationen indgår i Forfrugt Mari Afgrøde eksporten til GHI og Naer 18.94 Vinterrap Vinterhvede, foder Vinterhvede, foder 0,19 Vinterra 1-1 0,23 MFO Brak 29,67 Vårbyg fc MFO Brak 2-0 0,28 Vårbyg f 31,65 Vinterra 19,90 Vårbyg fc 0,83 Vårbyg fc 11,13 Vint 10-0 Bedrift: 12345678, Svinehold P/ Efterafgrøder e: (LOCAL)\AGN Tidlig sået vintersæd (før 7/9) som erstatning for Udskrifter Markplan Lagerst efterafgrøder anføres her 2016 💶 💒 🥔 🗰 🔠 😹 🏝 🍜 🐉 🚛 💑 📽 👯 院 Efterafgrøder, mellemafgrøder øde 🔹 Slet afgrøde 🔹 Kopier afgrøder Noter -Økologi Efterafgrøder afkrydses og evt. delareal Tidlig såe Afgrøde anføres -----Afored Kap t Tilmel A 20-0 12,95 Efterafgrøder der medregnes • •

3.88

9,16 Vinterr 11,55 Vinterh

30.1

30-3 40-0

til MFO efterafgrøde anføres Efterafgrødebrak angives (husk plantedækkekrav) \_\_

#### Markplan> Gødningsbehov

Her finder du beregningerne for kvælstof, fosfor og Kalium mv. Under Øvrige behov kan du dels se beregningerne dels tilrette efter lokal tilpasning

| <b>\$</b>                  |          |           |             |           |         |                    | 1          | Væsg   | aard MAR    | K - [Mark  | plan   |          |       |         |        |             |         |            | _         |          | ×   |
|----------------------------|----------|-----------|-------------|-----------|---------|--------------------|------------|--------|-------------|------------|--------|----------|-------|---------|--------|-------------|---------|------------|-----------|----------|-----|
| 🕴 <u>A</u> dmi             | nistrati | ion Udsk  | rifter Marl | kplan N   | larkbla | d Organiske gødn   | inger l    | ndbere | tning Lag   | erstyring  | Kartot | eker Hja | elp   |         |        |             |         |            |           | _ 6      | ×   |
| Høstår                     | 20       | 16 • •    | di 📣        | 10 🗉      | 8       | ) 😤 🐺 🛃 (          | <b>1</b> 3 | 1      | 🔛 🔊         |            |        |          |       |         |        |             |         |            |           |          |     |
| <ul> <li>Tilføj</li> </ul> | afgrød   | le 🔹 Slet | afgrøde 🔹   | Kopier a  | fgrøde  | er 🔹 Noter 🕶       |            |        |             |            |        |          |       |         |        |             |         |            |           |          | _   |
|                            |          |           | Marker      |           |         |                    |            |        | Myndighed   | er         |        |          |       |         |        | Gødn        | ingsbeh | ov         |           |          |     |
| N-behov                    | Øvrig    | e behov   |             |           |         |                    |            |        |             |            |        |          |       |         |        |             |         |            |           |          |     |
| Mark                       | t.       |           |             | Afgrøde   |         |                    |            |        | Udbytte     |            | Fosfo  |          |       |         | Kalium |             |         |            | Magnesiu  | m        | ^   |
| Mar                        | rkkode   | Navn      | Areal       | Forfrugt  | Alder   | Afgrøde            | Alder      | Note   | Faglig udby | Dok-udbytt | Pt     | Analyset | Indta | P-behov | Kt     | Analysetal: | Indtast | K-beho     | Mgt       | Analyset |     |
|                            | 1-0      |           | 18,94       | Vinterrap |         | Vinterhvede, foder |            |        | 75,00       | 89,00      | 3,0    | 0        |       | 28      | 9,0    | 0           |         | 101        | 5,5       |          |     |
|                            | 1-1      |           | 0,19        | Vinterrap |         | Vinterhvede, foder |            |        | 75,00       | 89,00      | 3,0    | 0        |       | 28      | 9,0    | 0           |         | 101        | 5,5       |          |     |
|                            | 1-2      |           | 0,23        | MFO Brak  |         | MFO Brak           |            |        | 0,00        | 0,00       | 3,0    | 0        |       | 0       | 9,0    | 0           |         | 0          | 5,5       |          |     |
|                            | 2-0      |           | 29,67       | Vårbyg fc |         | Vinterraps         |            |        | 35,00       | 41,00      | 3,0    | 0        |       | 41      | 9,0    | 0           |         | 100        | 5,5       |          |     |
|                            | 2-1      |           | 0,28        | Vårbyg fc |         | Vinterraps         |            |        | 35,00       | 41,00      | 3,0    | 0        |       | 41      | 9,0    | 0           |         | 100        | 5,5       |          |     |
|                            | 4-0      |           | 31,65       | Vinterrap |         | Vinterhvede, foder |            |        | 75,00       | 89,00      | 3,0    | 0        |       | 28      | 9,0    | 0           |         | 101        | 5,5       |          |     |
|                            | 5-0      |           | 19,90       | Vårbyg fc |         | Vinterraps         |            |        | 35,00       | 41,00      | 3,0    | 0        |       | 41      | 9,0    | 0           |         | 100        | 5,5       |          |     |
|                            | 5-1      |           | 0,83        | Vårbyg fc |         | Vinterraps         |            |        | 35,00       | 41,00      | 3,0    | 0        |       | 41      | 9,0    | 0           |         | 100        | 5,5       |          |     |
|                            | 8-0      |           | 20,58       | Vinterrap |         | Vinterhvede, foder |            |        | 75,00       | 89,00      | 3,0    | 0        |       | 28      | 9,0    | 0           |         | 101        | 5,5       |          | ~   |
| <                          |          |           |             |           |         |                    | 1          | 1      |             | 1          |        |          |       |         |        |             | _       |            |           | >        |     |
| Datakilde                  | (LOC     | AL)\AGN05 |             |           |         | Bruger             | Karsten    | F.     |             |            |        |          |       |         |        |             | В       | edrift: 12 | 345678, S | /inehold | P/S |

•

✓ ✓

### Behov for efterafgrøder og grønne krav

En forudsætning for at beregningerne er korrekte er at Randzone og GLM arealer er tastet. Efterafgrøder til 2016 lægges i markplanen 2015. I praksis tilføjes de hovedafgrøden i høståret forud og der afkrydses hvilken kategori de skal tilhøre.

Som ny ejendom kan det være en fordel at overstyre oplysningerne ved indtastning under **Indberetning> Gødningsregnskab> Efterafgrøder** 

*Her er det muligt manuelt at indtaste areal med efterafgrøder, efterafgrødebrak og tidlig sået areal af vintersæd i efteråret 2015, som indberettet til tast-selv i august 2015.* 

*Af hensyn til beregning af efterafgrødekrav (10/14%) 2016 skal forbrug af organisk gødning i DE/ha indtastes i 2014. Ligeledes gælder det i 2015 for efterafgrødekrav i 2017.* 

Bedrift: 12345678, Svinehold P/S

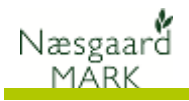

|                              | ¥                                          |                    |              |                        |              |                | ×                 |
|------------------------------|--------------------------------------------|--------------------|--------------|------------------------|--------------|----------------|-------------------|
|                              | 🞸 Administration Udskrifter Markplar       | Markbla            | d Organiske  | gødninger Indberetning | Lagerstyring | Kartoteker     | Hjælp 📃 🗗 🗙       |
|                              | Høstår 🛛 2015 🔹 👬 🍏 👘                      | <u>II</u> <u>s</u> | i 🔒 👼 i      | 🕻 🔠 🍓 🕷 🛤              | 1            |                |                   |
|                              | Bedrift 12345678     Godker                | ndt 🗌              | Godkendt for | rrige år 📃 🔹 Not       | er 🔻         |                |                   |
|                              | Forudsætninger Efterafgrøder N-kontrol Ud  | byttedokum         | entation     |                        |              |                |                   |
|                              | Efterafgrøder                              |                    |              |                        |              |                |                   |
| Efteraforøder overført fra – |                                            | Indtastet          | % ha         |                        |              |                |                   |
|                              | Efterafgrødegrunda cal                     |                    | 430,         | 85                     |              |                |                   |
| tialigere                    | Krav til pligtige efterafgrøder            |                    | 14,00 60,    | 32                     |              |                |                   |
|                              | Krav aftale efterafgrøder                  |                    | P0,00 0,     | 00                     |              |                |                   |
| Areal med efterafgrøder –    | Areal med pl. efterafgrøder i efterår 2015 | <b>v</b>           | 48,          | 38                     |              |                |                   |
|                              | Reduktion pga energiafgrøde                |                    | 0,0          | 00                     |              |                |                   |
| Efteraforødebrak ———         | Reduktion poa afbrænding af fiber          |                    | • •,•        | 00                     |              |                |                   |
|                              | Reduktion pga mellemafgrøder               |                    | · 0,         | 00                     |              |                |                   |
| Tidliat såning af vintersæd  | Krav afgivet til anden virksomhed          |                    |              | 10                     |              |                |                   |
| Hange Saming at VinterSæa    | Braklant areal langs vandlab               | 0.00               | 2,           | 10                     |              |                |                   |
|                              | Tidligt sået areal af vintersæd            | ✓                  | 17,          | 24                     |              |                |                   |
|                              |                                            |                    |              |                        |              |                |                   |
| DE/ha udhwasti awaaniak      | Ekstra pga tilæg til N-kvote               |                    | 0,0          | 00                     |              |                |                   |
| DE/na udbragt i organisk———  | Reduktion pga nedsættelse af N-kvote       |                    | 0,           | 00                     |              |                |                   |
| aadnina                      | Delener                                    |                    | 1.02 7       | 20                     |              |                |                   |
| yøunng                       | balance                                    |                    | 1,05 7,      | 90                     |              |                |                   |
|                              | DE/ha til efterafgrøder næste år           |                    | 0,0          | 00                     |              |                |                   |
|                              | Datakilde: (LOCAL)\AGN05                   |                    | B            | ruger: Karsten F.      |              | edrift: 123456 | 78, Svinehold P/S |

Datakilde: (LOCAL)\AGN05

Ellers brug Nøgletal 030 Pligtige efterafgrøder til hjælp i din dagligdag.

| 0                              | uagnguag.                            |             |                                       |         |                                   |          |                                   |       |
|--------------------------------|--------------------------------------|-------------|---------------------------------------|---------|-----------------------------------|----------|-----------------------------------|-------|
| Årets regnskab 💦 🔪 🔍           | <u> </u>                             |             | Næsgaar                               | d MAI   | RK - [Markplan]                   |          |                                   | ×     |
|                                | 👌 Administration Udskrifter Marks    | plan Mari   | kblad Organiske gødninger Indberetnin | g Laç   | gerstyring Kartoteker Hjælp       |          |                                   | - 8 × |
| Detaljer vedr. alternativer 🔨  | Høstår 2016 🔸 👬 🍏                    |             | 28 🏝 🗸 🐉 🌆 🍇 📽 🛤                      | i 🖻     | )                                 |          |                                   |       |
| Konsekvenser nå                | Tilføj sfgrøde 🔹 Slet afgrøde 🔹      | Kopier afgr | røder 🔹 Noter 🕶                       |         |                                   |          |                                   |       |
|                                | maker                                |             | Myt                                   | ndighed | ler                               |          | Gødningsbehov                     |       |
| kvælstofregnskabet             | Lov-afgrøde Dybyttedokumentation N-r | eger to a   | tte Økologi Efterafgrøder             |         |                                   |          |                                   |       |
|                                | Nøgletal Afgrødefordeling Forfrugter |             | -                                     |         | $\rightarrow$                     |          |                                   |       |
| Behov for udlæg til næste år 🗕 | Opsætning 030 Pligtige efterafgrøder | ✓ Bedrift   | 12345678 V Auto V Ber                 | egn í   |                                   |          |                                   | 1     |
|                                | ** Pligtige efterafgrøder **         |             | ** Alternativer til efterafgrøder     |         | ** Fordeling af N-kvote **        |          | ** Behov for udlæg af efterafg    | 1     |
|                                | Grundareal for pligtige efterafgr    | 430,85      | Areal med mellemärgrøder (60.         | 0,00    | Forfrugtsværdi af Pl.efterafgrø   | -1222,00 | Bedriftstype, DE/ha               | 1,40  |
|                                | Krav til pligtige efterafgrøder fø   | 60,32       | Reduktion pga. energiafgrøder         | 0,00    | Fradrag Ny reduktion efterafgr    | 0,00     | Grundareal pligtige efterafgrød   | 0,00  |
|                                | Krav aftale-efterafgrøder, ha        | 0,00        | Reduktion pga afbr. af fiber          | 0,00    | Ekstra N, ekstra pligtige efteraf | 0,00     | Krav til løvefterafgrøder høst 2  | 14,00 |
| Balance der enten overføres 🔶  | Ekstra krav pligtige efterafgr. p    | 0,00        | Efterafgrøder ved brak af omdri       | 2,10    |                                   |          | Krav til lovefterafgrøder efterår | ٥,00  |
|                                | Efterargroder overført fra tidl      | 0,00        | Efterafgrøder pga. brak langs v       | 0,00    |                                   |          | Efterafgrøder overført fra høst   | 7,90  |
| til næste høstår eller som     | Sum af alternativ efterafgrøder      | 19,34       | Efterafgrøder v. tidlig sået vint 1   | 7,24    |                                   |          |                                   |       |
|                                | Efterafgrøder i markplan 2015, ha    | 48,88       | Sum af alternativ efterafgrøder 19    | 9,34    | DE/ha til efterafgrøder 2018      | 0,00     | Mindste etablering af efterafgrø  | 0,00  |
| konverteres til kvote          | Reduktion pga nedsat N kvote, ha     | 0,00        | Krav/reduktion fra anden virkso       | 0,00    |                                   |          | Efterafgrøder i markplan etterar  | 21,58 |
|                                | Balance i är (inkl. overført), ha    | 7.90        |                                       |         |                                   |          |                                   |       |

Brug Nøgletal 025 Grønne krav til at se status for afgrødevariation.

Bruger: Karsten F.

|                                                          |                         |                                                      |     |                                            | ×                |
|----------------------------------------------------------|-------------------------|------------------------------------------------------|-----|--------------------------------------------|------------------|
| 🔆 <u>A</u> dministration Udskrifter Markp                | olan Markblad Organisl  | e gødninger Indberetning Lagerstyring Kartoteker Hjæ | elp |                                            | - 8 ×            |
| Høvår 2016 🔹 🚵 🦓                                         | ) 💷 🛪 🏝 🗯               | 🕹 🔠 🕹 📽 🛤 🚯                                          |     |                                            |                  |
| <ul> <li>Tilføj afgrøde</li> <li>Slet afgrøde</li> </ul> | Kopier afgrøder 🔹 Noter | •                                                    |     |                                            |                  |
| Nøgletal Afgrødefordeling Forfrugter                     |                         |                                                      |     |                                            |                  |
| Opsætning 025 Grøne krav                                 | ✓ Bedrift 12345678      | ✓ Auto ✓ Beregn                                      |     |                                            |                  |
| ** Afgrødevariation **                                   |                         |                                                      |     | ** Miljøfokusområde **                     |                  |
| Omdriftsareal omfattet af grønne krav                    | 432,95                  |                                                      |     | Arealkrav til Miljøfokusområder 2016       | 21,65            |
|                                                          |                         |                                                      |     |                                            |                  |
| Krav til Afgrødevariation                                | 3                       |                                                      |     | MFO Randzone arealer (x 1,5)               | 0,00             |
| Antal afgrødekategorier på bedriften                     | 6                       |                                                      |     | MFO GLM Arealer m. søer & fortidsminder (x | 0,00             |
|                                                          |                         |                                                      |     | MFO Brak (x 1,0)                           | 2,10             |
| Areal af største afgrødekategori                         | 308,35                  | Største afgrødekategori i pct. (Max. 75 %)           | 71  | MFO Lavskov (x 0,3)                        | 0,00             |
| Maksimalt areal af største afgrødekategori               | 324,71                  |                                                      |     | MFO Efterafgrøder efterår 2016 (x 0,3)     | 20,07            |
| Areal af næststørste afgrødekategori                     | 50,68                   | Næststørste afgrødekategori i pct.                   | 12  | MEO balance 2016                           | 0,52             |
| Maksimalt areal af næststørste afgrødekate               | gori 102,95             |                                                      |     |                                            |                  |
| Afgrødekategorier, samlet vurdering                      | ٩                       |                                                      |     | MFO Arealer, samlet vurdering              | ٢                |
|                                                          |                         |                                                      |     |                                            |                  |
|                                                          |                         |                                                      |     |                                            |                  |
| Datakilde: (LOCAL)\AGN05                                 |                         | Bruger: Karsten F.                                   |     | Bedrift: 1234567                           | 8, Svinehold P/S |

Hvis Afgrødevariation, samlet vurdering er rød, er der enten for få afgrødekategorier eller dyrkningsarealet af de største afgrøder for højt. NB! vår og vinterkorn af samme afgrøde tæller som to afgrødekategorier

Hvis MFO Arealer, samlet ----vurdering er rød, mangler der MFO areal og der er behov for at udlægge ekstra MFO efterafgrøder, eller øge arealet med MFO Brak

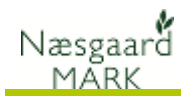

## Markblad – Gødningsplan, Planteværnsfanen

#### Markplan

Her er alle registreringer af behandlinger på markerne.

Når der sættes en afgrøde på markplanen oprettes der to behandlinger (Udsæd og Hovedprodukt) automatisk.

Da der under forvalg er defineret et forbrug af maskine og maskintakst til udsæd, bliver disse ligeledes sat på når afgrøden oprettes.

Af hensyn til økonomi beregningerne bør alle arbejdsopgaver være at finde i markbladet.

#### Gødningsplan

Gødningsplan med forbrug og maskiner vil også findes under markplan, men en egentlig beregning af næringsstoftilførslen finder du under gødningsplan.

Klik "Opret handelsgødning" for at tilføje en gødning på en mark. Vælg Dato, middel og mængde (enten som mængde/ha, Mængde i alt, eller omregnet i kg næringsstof/ha). Der er også mulighed for kun at angive et delareal som behandlet.

#### Planteværn

Planteværn inkl. forbrug findes ligeledes under markplan, men under fanen planteværn kan du udføre et \_\_\_\_ planteværnstjek for at tjekke om forbruget er lovligt.

Metoden med at oprette/slette behandling, tilføje/fjerne forbrug, og kopiering af behandling er ens på alle faner

| ķ  |      |             |       |       |       |        |            |      |       |      |        |         |        |       |         | Na       | æsgaard                    | I MA    | RK - [N  | lark  | kblad (Anv  | endt)]            |     |         |          |      |            |       | - (       |         | ł  |
|----|------|-------------|-------|-------|-------|--------|------------|------|-------|------|--------|---------|--------|-------|---------|----------|----------------------------|---------|----------|-------|-------------|-------------------|-----|---------|----------|------|------------|-------|-----------|---------|----|
| ķ  | A    | <u>\</u> dm | inist | ratio | n     | Udsk   | rifter     | N    | Mark  | olan | Ma     | rkblad  | d 01   | ganis | ke gø   | dninge   | r Indbe                    | retning | g Lage   | rstyr | ring Kartot | eker Hjælp        |     |         |          |      |            |       |           | _ 8     | ×  |
| н  | øst  | år          |       | 2016  | 5 4   | ٠      | <u>a</u> ľ | ¢    | ا 炎   | D    | -      | 28      | Ê      | 5     | 6       |          | 🏭 🏺                        | i si    | 1 🔁      |       |             |                   |     |         |          |      |            |       |           |         |    |
|    | 0    | Opre        | t bel | hand  | lling | •      | Tilfø      | j mi | iddel | +    | Slet b | behan   | Idling | • 5   | Slet mi | ddel     | <ul> <li>Kopier</li> </ul> | behar   | ndlinger | -     | • Noter 🕶 🔹 | Arbejdssedler     | •   | Scenari | er 🔻     |      |            |       |           |         |    |
| в  | eha  | ndir        | ger   | Gød   | Ining | Isplan | Plan       | teva | ærn   |      |        |         |        |       |         |          |                            |         |          |       |             |                   |     |         |          |      |            |       |           |         |    |
|    | Mar  | k           | 1-0   | 0     |       | •      | ~ <        | >    | [     | 1-0  | Statu  | s (alle | 2)     |       | ~       | Periode  | (ubegræ                    | nset)   |          | <     | > =         | Midler (alle)     |     | ~       | 🛙 + 😽    |      |            |       |           |         |    |
|    | Þ    | Mark        |       |       |       |        |            |      |       |      | Beh    | andin   | 9      |       |         |          |                            |         |          |       |             |                   |     |         |          |      |            |       |           |         |    |
|    | E    | Bedri       | ft    | /     | N     | 1arkko | de /       | Are  | eal   | /    |        | Sta     | tus    |       | Dato    |          | Jobnr.                     | Beh A   | real     | в     | Туре        | Middel            | Ρ   | Mgd/ha  | Mgd ialt |      | Pris       |       | Kr/ha     |         | Ma |
|    | 1    | 1234        | 5678  |       |       |        | 1-0        |      |       | 18,9 | 4 Vin  | terhv   | /ede,  | foder | , Vinte | rhved    | e, udsæd                   |         |          |       |             | Forfrugt: Vintern | eps |         |          |      |            |       |           |         |    |
|    |      |             |       |       |       | _      |            | _    |       | ->   |        | Plan    | nlagt  |       | 15-09-  | 2015     |                            |         | 18,94    |       | Udsæd       | Vinterhvede, u    |     | 180,00  | 3409,20  | kg   | 0,00       | hkg   |           | 0,00    |    |
|    |      |             |       |       |       |        |            |      |       |      |        |         |        |       |         |          |                            |         |          |       | Maskintakst | Rotorharveså      |     | 1,00    | 18,94    | ha   | 0,00       | ha    |           | 0,00    |    |
|    |      |             |       |       |       |        |            |      |       |      |        |         |        | _     |         |          |                            |         |          |       | Maskine     | Traktor 200 -     | 2   | 0,33    | 6,25     | time | 350,00     | time  |           | 115,50  | _  |
|    |      |             |       |       |       |        |            |      |       |      |        | Plan    | nlagt  |       | 15-08-  | 2016     |                            |         | 18,94    |       | Maskintakst | Gen.maskinom      | -   | 1,00    | 18,94    | ha   | 3300,00    | ha    | 3         | 300,00  |    |
|    |      |             |       |       |       |        |            |      |       | -    | M      | Plan    | nlagt  |       | 15-08-  | 2016     |                            |         | 18,94    |       | Hovedproduk | t Foderhvede      |     | 80,00   | 1515,20  | hkg  | 0,00       | hkg   |           | 0,00    |    |
|    |      |             |       |       |       |        |            |      |       |      |        |         |        |       |         |          |                            |         |          |       | Maskintakst | Mejetærskning     |     | 1,00    | 18,94    | ha   | 0,00       | ha    |           | 0,00    |    |
|    |      |             |       |       |       |        |            |      |       |      |        |         |        |       |         |          |                            |         |          |       | Maskintakst | Renseomkostr      | i i | 1,00    | 18,94    | hkg  | 0,00       | hkg   |           | 0,00    |    |
|    |      |             |       |       |       |        |            |      |       |      |        |         |        |       |         |          |                            |         |          |       | Maskintakst | Tørring           |     | 2,00    | 37,88    | hkg  | 0,00       | hkg   |           | 0,00    |    |
|    |      |             |       |       |       |        |            | _    |       |      | -      |         |        |       |         |          |                            |         |          |       |             |                   |     |         |          |      |            |       |           |         |    |
|    |      |             |       |       |       |        |            |      |       |      |        |         |        |       |         |          |                            |         |          |       |             |                   |     |         |          |      |            |       |           |         |    |
|    |      |             |       |       |       |        |            |      |       |      |        |         |        |       |         |          |                            |         |          |       |             |                   |     |         |          |      |            |       |           |         | >  |
| Da | atal | kilde       | : (LC | CA    | L)\A  | GN0    | i          |      |       |      |        |         |        |       | Brug    | ger: Kar | sten F.                    |         |          |       |             |                   |     |         |          |      | Bedrift: 1 | 23456 | 78, Svine | shold P | /S |

I kartoteket Maskintakster og Maskiner bør de nødvendige takster være oprettet eller importeret før de kan anvendes på markplanen.

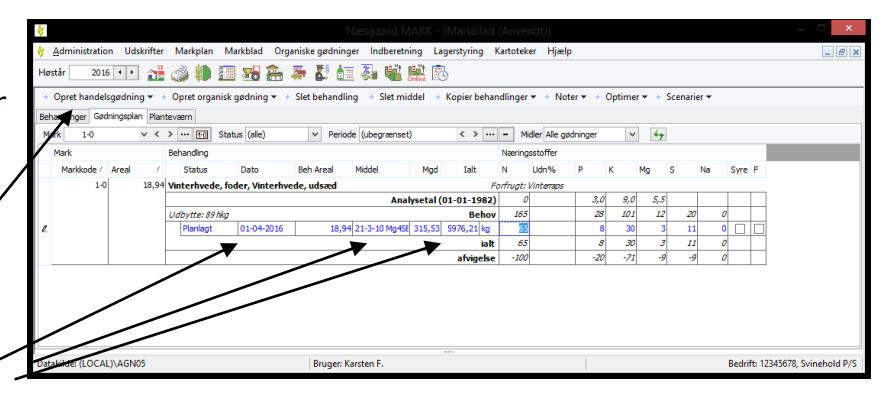

Mangler du en handelsgødning kan de oprettes lokalt eller importeres under kartoteker.

Ligeledes hvis man anvender husdyrgødning eller har husdyr skal lagre og besætning oprettes først inden husdyrgødning kan tilføjes i marken.

| <b>*</b>                                               |                                                             | - ×                                          |
|--------------------------------------------------------|-------------------------------------------------------------|----------------------------------------------|
| 😽 Administration Udskrifter Markplan Markblad Organi   | ske gødninger Indberetning Lagerstyring Kartoteker Hjælp    | _ B ×                                        |
| Høstår 🛛 2016 🔹 👬 🏄 🍏 🧰 🌆 👫 幕                          | • 🛃 🚈 🚜 🛍 🔛                                                 |                                              |
| Opret planteværn     Tilføj middel     Slet behandling | Slet middel 🔹 Kopier behandlinger 👻 🍨 Noter 👻 🔹 Scenarier 👻 | <ul> <li>Planteværnstjek -</li> </ul>        |
| Behandlinger Gødningsplan Planteværn                   |                                                             | - • \                                        |
| Mark 1-0 V < > [6] Status (ale)                        | ✓ Pariede (ubegrænset) < > ··· - Midler Alle plant          | eværn v 🖌 4-                                 |
| Mark Behandling                                        |                                                             | Planteværnstjek Kvittering for plan          |
| Bedrift / Markkode / Areal Status                      | Dato Jobnr. Beh Areal B Type Middel                         | P Mgd/ha Mgdialt 💐 G D F V K A Undersøgt Ænd |
| 12345678 1-0 18,94 Vinterhvede, fode                   | , Vinterhvede, udsæd Forfrugt: Vinter                       | Taps                                         |
| Planlagt                                               | 15-03-2016 v 18,94 Planteværn Starane XL                    | 0,40 7,58 1 0 0 0 0                          |
|                                                        |                                                             |                                              |
|                                                        |                                                             |                                              |
|                                                        |                                                             |                                              |
|                                                        |                                                             |                                              |
|                                                        |                                                             |                                              |
|                                                        |                                                             |                                              |
|                                                        |                                                             |                                              |
| <                                                      |                                                             | >                                            |
| Datakildar (LOCAL)) AGN05                              | Pauser Karsten E                                            | Padrift 17245678 Svinshold P/S               |
| Datakilde (EOCHE) (NONOS                               | bruger, Karsten I.                                          | Bednic: 12545076, Svinenold P/S              |

Mangler du et middel importeres det under kartoteket planteværn.

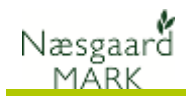

## Organisk gødning – lagre – køb/salg - Besætning

#### Lagre

Anvender du husdyrgødning eller har husdyr skal lagre og besætning oprettes først. Under *Grundoplysninger* ses tilgang til lager i høståret. *Køber* eller *sælger* du gødning skal du starte med at oprette købere/sælgere først under "Organiske gødninger > Adresser"

Tjek primobeholdning. Når en ny markplan med en besætning oprettes, har der jo været en primobeholdning der blev overført fra sidste år. Husk at overføre beregnet primo hvis der er forskel. Den fejl opstår hvis ikke man har overført ultimo beholdning

ved gødningsregnskabets afslutning året i forvejen.

Under besætning oprettes bedriftens besætninger, med oplysning om CHR, dyretype, antal og staldsystem, samt hvilket lager husdyrgødning går til.

Inden du kan modtage og afsætte gødning er det nødvendigt at oprette køber/sælger under

Organiske gødninger> Adresser

Der skal tastes CVR på alle, men absolut nødvendigt ved salg, da det anvendes ved indberetning.

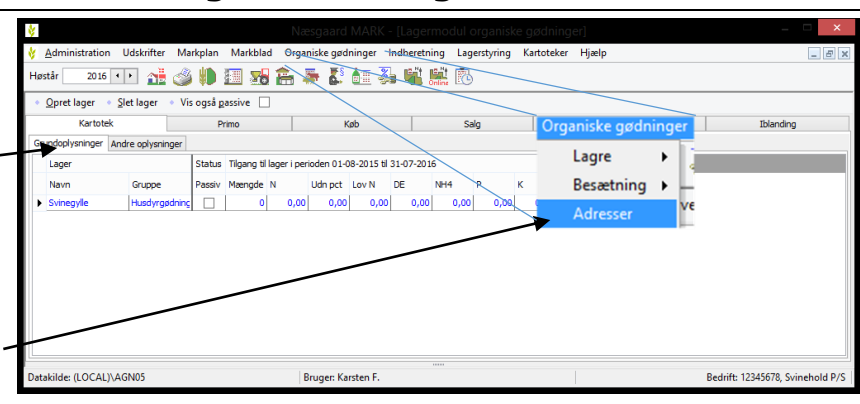

| ģ | <b>*</b>                            |               |                     |           |       |       |           |         |         |            |         |        |       |        |          |     | - ×                              |
|---|-------------------------------------|---------------|---------------------|-----------|-------|-------|-----------|---------|---------|------------|---------|--------|-------|--------|----------|-----|----------------------------------|
| 4 | Administration                      | Udskrifter M  | arkplan             | Markblad  | Organ | ske g | ødninge   | Indbe   | retning | Lagerstyri | ng Kart | oteker | Hjælp |        |          |     | _ 8 ×                            |
| H | løstår 2016 🔹                       | 🕒 🏦 🍏         | ) 🕪 I               | 🗏 🚮       | ê 4   | - 6   | \$ 🚛      | 🍒 🍕     | Contine | 6          |         |        |       |        |          |     |                                  |
|   | <ul> <li>Anvend beregnet</li> </ul> | primo 🔻 🔹 V   | is også <u>p</u> a: | ssive 🗌   |       |       |           |         |         |            |         |        |       |        |          |     |                                  |
|   | Kartotek                            |               |                     | Primo     |       |       |           | (øb     |         |            | Salg    |        |       | Intern | overførs | el  | Iblanding                        |
|   |                                     |               |                     |           |       |       |           |         |         |            |         |        |       |        |          |     |                                  |
| Γ | Lager                               |               | Primo               |           |       |       |           |         |         |            |         |        |       |        |          |     |                                  |
|   | Navn                                | Gruppe        | Туре                | Dato      | Maer  | igde  | N         | Udn pct | Lov N   | DE         | NH4     | P      | к     | Mg     | s        | Na  |                                  |
|   | Svinegyle                           | Husdyrgødning | Anvendt             | 01-08-201 | 5     | 0     | 0,00      | 0,00    | 0,00    | 0,00       | 0,00    | 0,00   | 0,00  | 0,00   | 0,0      | 0,0 | 0                                |
|   |                                     |               | Beregnet            | 01-08-201 | 5     | 0     | 0,00      | 0,00    | 0,00    | 0,00       | 0,00    | 0,00   | 0,00  | 0,00   | 0,0      | 0,0 | 0                                |
|   |                                     |               |                     |           |       |       |           |         |         |            |         |        |       |        |          |     |                                  |
|   |                                     |               |                     |           |       |       |           |         |         |            |         |        |       |        |          |     |                                  |
|   |                                     |               |                     |           |       |       |           |         |         |            |         |        |       |        |          |     |                                  |
|   |                                     |               |                     |           |       |       |           |         |         |            |         |        |       |        |          |     |                                  |
|   |                                     |               |                     |           |       |       |           |         |         |            |         |        |       |        |          |     |                                  |
|   |                                     |               |                     |           |       |       |           |         |         |            |         |        |       |        |          |     |                                  |
|   |                                     |               |                     |           |       |       |           |         |         |            |         |        |       |        |          |     |                                  |
|   |                                     |               |                     |           |       |       |           |         |         |            |         |        |       |        |          |     |                                  |
|   | -                                   | CNIDE         |                     |           |       | D.    |           | F       |         |            |         |        |       |        |          |     | Dedute 12245570 Colored and D/C  |
| U | atakiide: (LOCAL)\Al                | GINUS         |                     |           |       | BU    | uger: Kar | sten F. |         |            |         |        |       |        |          |     | Deutitic 125400/8, Svinehold P/S |

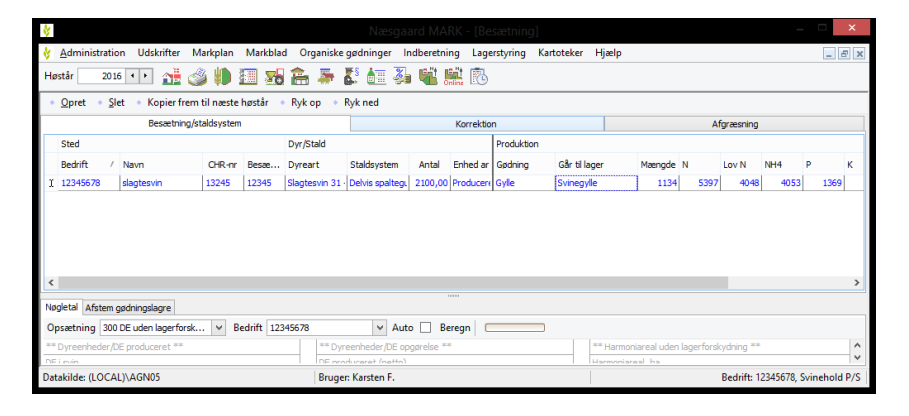

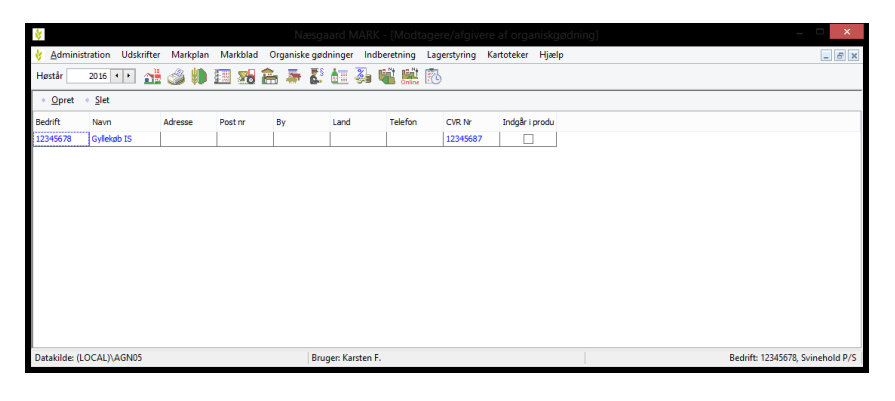

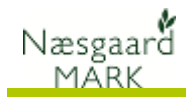

Modtager eller sælger du husdyrgødning oprettes køb og salg på respektive faner.

Klik *Opret aftale* for at oprette. Ved *køb* vælges først lager og derefter indtastes parametre for næringsstoffer i husdyrgødningen.

Ved *salg* opdateres indhold af næringsstoffer automatisk fra lageret.

| ł | ¥                    |                         |                | Næs          | gaard MAR                        | K - [Lagerm     | odul o | rganisk  | e gødn  | inger]  |             |      |      |        |          | _         | ×        |   |
|---|----------------------|-------------------------|----------------|--------------|----------------------------------|-----------------|--------|----------|---------|---------|-------------|------|------|--------|----------|-----------|----------|---|
| 4 | Administration       | Udskrifter Ma           | arkplan Marl   | kblad Organi | ske gødninger                    | Indberetnin     | g Lage | rstyring | Kartote | ker Hja | elp         |      |      |        |          |           | _ 8      | × |
| 1 | Høstår 2016 🔹        | 🕩 🏦 🇳                   | ) 🎁 🛄 (        | 78 🔒 🛎       | • 🛃 🚈 -                          | 좌 📲 🛤           | i 🚯    |          |         |         |             |      |      |        |          |           |          |   |
| Γ | Opret <u>a</u> ftale | <u>S</u> let aftale 🔹 V | /is udskrift 🔻 | 🔹 Udskriv 👻  | <ul> <li>Vis også gas</li> </ul> | sive 🗌          |        |          |         |         |             |      |      |        |          |           |          |   |
| Γ | Kartotek             |                         | Primo          |              | Køb                              |                 | Salç   |          |         | In      | tern overfø | rsel |      |        | Ib       | landing   |          |   |
| ſ | Aftaler Leverancer   |                         |                |              |                                  |                 |        |          |         |         |             |      |      |        |          |           |          |   |
|   | Lager                |                         | Salg           |              |                                  |                 |        |          | Analys  | 2       |             |      |      |        |          |           |          |   |
|   | Navn                 | Gruppe                  | TI             | Aftaledato   | Gødningstype                     | Туре            | Mængde | Enh      | N       | Udn po  | t Lov N     | DE   | NH   | 4      | Р        | к         | Mg       |   |
|   | I Svinegyle          | Husdyrgødning           | Gyllekøb IS    | 01-04-2016   | Svinegylle                       | Almindeligt sak | d      | t        | 0,      | 0 0,    | 0,0         | 0 0  | 0,00 | 0,00   | 0,00     | 0,0       | 0 0,     | 0 |
|   |                      |                         |                |              |                                  |                 |        |          |         |         |             |      |      |        |          |           |          |   |
| l | <                    |                         |                |              |                                  |                 |        |          |         |         |             |      |      |        |          |           | ,        |   |
| C | Datakilde: (LOCAL)\A | GN05                    |                | Bru          | uger: Karsten F                  |                 |        |          |         |         |             |      |      | Bedrif | t: 12345 | ö78, Svin | ehold P/ | s |

## Opstart af ny Bedrift - Tjekliste

Gennemgå tjeklisten. Enten Ok Irrelevant bør punktet være udfyldt eller Oprettet bedrift med korrekt CVR nr. Irrelevant for ejendommen. Kommuneoplysninger indtastet  $\Box$ Oprettet forvalg herunder oprettet maskiner  $\Box$ og maskintakter i tilhørende kartoteker Importeret /oprettet markplan mindst 2 år Herfra burde opgaven "kun" tilbage (3 år hver forfrugten er korn). være at fordele gødning til Under "Indberetning> Gødningsregnskab> markerne og øvrige Efterafgrøder" manuelt indtastet markregistreringer. "Efterafgrøder overført fra tidligere", "Areal med efterafgrøder sidste år", samt "DE/ha God arbeidslyst udbragt i org. gødning" de to foregående år Tilføjet JB nr. og jordanalyser på alle marker i markplan Tilføjet Mulighed for vanding, Afstand vandløb Tilføjet GLM, Randzone markblokke mv fra tastselv.fvm.dk Tilføiet "Økologi omlægningsdato" under  $\square$ Økologi, samt tilføjer Miljøtilsagn under "EUstøtte" Tilføjet Lovefterafgrøder, mellemafgrøder, MFO efterafgrøder, samt Efterafgrødebrak og "Tidligt sået vintersæd" i markplan Oprettet alle organiske gødningslagre Under "Organisk gødning > Primo" manuelt indtastet primo beholdning af husdyrgødning i de oprettede Husdyrgødningslagre Oprettet besætning herunder græsningsperioder og korrektion

Oprettet køb og salg af husdyrgødning og

anden org. gødning

П

П

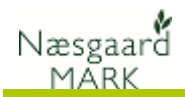

## Markkort – tilknytning til markprogram

| Klik på                    | 📲 Markkor                                                                                                    | t for at åbne markk                                                                                                    | cort.                                                                                                    |
|----------------------------|----------------------------------------------------------------------------------------------------|----------------------------------------------------------------------------------------------------|----------------------------------------------------------------------------------------------------|
|                            | Indstillinger Merkkort Bestilling H<br>Merkkort Bestilling H<br>Merkkort Gestiller<br>Gesonelleer markkort og anglyskort. B<br>er der sdags ut la løgne og endigse alm<br>ved en senere opdatering.<br>Følg veledningen på skærmen. | Extractional Mathematical (ADA)(04.0)      alip     Aktiva job      CHICAL IN Construction     Control for drink database Northedatabasen     rige inotyper [] aks udsynthetion overfrees ikke. Efter upbed     delige makkdot. Hindheing af andyreight bliver igen muligt | Control of the state of the state of th |
| 0* 00 00,214 : 4* 30 40,67 | 73 utm32_euref89                                                                                                    | Online kort Ingen valgte bedrifter                                                                                                    |                                                                                                    |

Hvis du er online kunde vil programmet tro du ønsker at overføre lokale data, da ingen markkort er tilstede, men klik fortryd.

Klik på 1 Bedrifter.

Er du onlinekunde vil listen første gang være tom. Ellers vil der ligge en database der hedder standard.

| 2 | <u>h</u>       |         |             |       |         |           | ×    |
|---|----------------|---------|-------------|-------|---------|-----------|------|
|   | <b>1</b> 8 👿 🚅 | ž 🐒     | <u>M</u>    | 2     |         |           |      |
|   | Database       | Bedrift | Online kort | Firma | Fornavn | Efternavn | Gård |
|   | <              |         |             |       |         |           | >    |

Klik opret ny bedrift, eller hvis du ligger lokalt så vælg Standard og klik på ret.

|                       |                      |                    | ~ |
|-----------------------|----------------------|--------------------|---|
| Hent markdata fra     | Næsgaard MARK Online | - \$               |   |
| Bedriftnr.            | <u></u> <u>M</u>     | Database           |   |
| Navn                  |                      | Telefon 1          |   |
| Efternavn<br>Gårdnavn |                      | Telefon 2  <br>Fax |   |
| Vej                   |                      | Mobiltelefon       |   |
| Stednavn              |                      | Medlems nr.        |   |
| Postnr.               |                      |                    |   |
| Ву                    |                      |                    |   |
|                       | <u>D</u> k           | Eortryd            |   |

Klik på 🛍 og vælg bedriften fra Markprogrammet som skal tilknyttes. Nu er kort og markprogrammet knyttet sammen.

| Bedriftnr. Fornavn Efternavn Gård Telefon | ^ |
|-------------------------------------------|---|
| 13245678 Svinehold P/S 13245678           |   |
|                                           |   |
|                                           | ~ |
| ,<br>Markprogram Næsgaard MARK            |   |

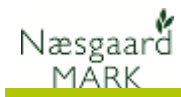

## Import af markkort fra IMK

Klik på menu punktet "Data > Opret nyt kort fra Hektaransøgningen (IMK)"

Klik på menu punktet "Data > Opret nyt kort fra Hektaransøgningen (IMK)" Der kommer nu dette vindue frem:

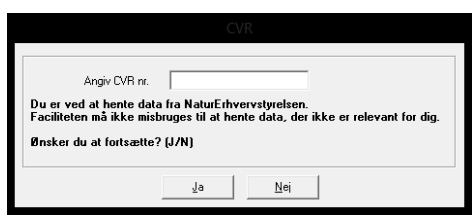

Er man ved at sammenlægge flere ejendomme i et kort kan man således hente flere markgrænser fra anden landbruger. Indtast CVR og markgrænserne bliver indhentet.

|                 | Gem                          |
|-----------------|------------------------------|
| Kunde           | 12345678                     |
| Bedrift         | Svinehold P/S                |
| Høstår          | 2016                         |
| Jobkode         | Marker                       |
| Jobbeskrivelse  | Import fra hektaransøgningen |
| 🔲 Job er aktivt |                              |
|                 | Ok Fortryd                   |
|                 |                              |

Vælg kunde og bedrift (normalt for-udfyldt). Vil man bruge kortet til et gammel høstår, vælges dette bare under høstår.

| b |           |          | Føl       | gende m        | arker er tilføjet/ajou | ırført.         | _ □       | × |
|---|-----------|----------|-----------|----------------|------------------------|-----------------|-----------|---|
| 1 | k         |          | -         |                |                        |                 |           |   |
|   | Objekt ID | Markkode | Status    |                |                        | Areal           | Areal før | ^ |
| ▶ | 18        | 1.0      | Tilføjet  |                |                        | 3,91            |           |   |
|   | 26        | 1.1      | Tilføjet  |                |                        | 0,99            | 1         |   |
|   | 27        | 1.2      | Tilføjet  |                |                        | 2,22            |           |   |
| - | 25        | 1.3      | Tilføjet  |                |                        | 3,05            |           |   |
|   | 28        | 1.4      | Tilføjet  |                |                        | 1,70            |           |   |
|   | 19        | 2.0      | Tilføjet  |                |                        | 11,97           |           |   |
|   | 20        | 5-0      | Tilføjet  |                |                        | 12.00           |           |   |
|   | 21        | 5-1      | Tilføjet  |                |                        |                 | ×         |   |
|   | 22        | 6-0      | Tilføjet  |                |                        |                 |           |   |
|   | 23        | 6-1      | Tilføjet  | $\land$        |                        |                 |           |   |
|   | 24        | 7.0      | Tilføjet  | I ∕ <b>!</b> ∖ | Ønsker du at indlæse   | det importerede | a Joh ?   |   |
|   | 29        | 8-0      | Lilføjet  | <u>•</u>       |                        | dot importorod  |           |   |
| - | 30        | 8-1      | Liltøjet  |                |                        |                 |           |   |
| - | 31        | 11-0     | Lilføjet  |                |                        |                 |           |   |
| L | 32        | 14-0     | Tilføjet  |                | Ja                     | Nei             |           |   |
| ⊢ | 33        | 14-1     | 1 iltøjet |                |                        |                 |           |   |
| ⊢ | 34        | 15-0     | Tilføjet  |                |                        | 0.05            |           |   |
| - | 35        | 17-0     | linget    |                |                        | 8,95            |           |   |
| H | 36        | 18-0     | Tirget    |                |                        | 0,49            |           |   |
| 1 | 1         | 19-0     | Liltøjet  |                |                        | 2,91            |           | ~ |

Der kommer en markliste til gennemskue og ser der rigtigt ud lukkes listen og du svare ja til at indlæse det importerede job.

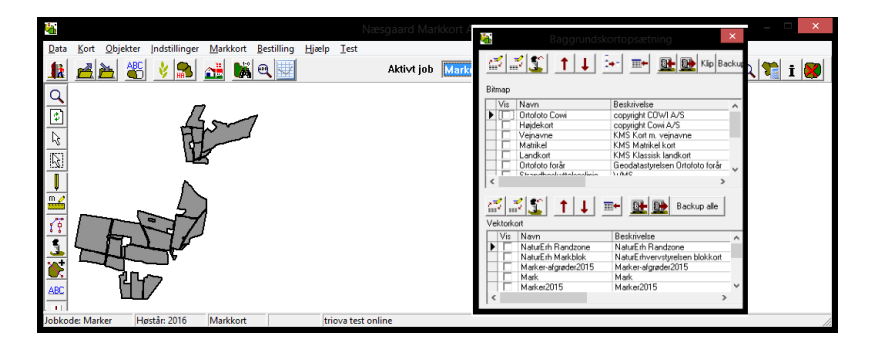